# Neuerungen in ALF-OPTIFI Baufinanzierung 32Bit - Version 1.04

#### **Basis-Version:**

 Neue Infofelder mit umfangreichen Erläuterungen wurden eingebaut (Beispiel siehe Bild).

Sie öffnen diese Infofelder mit Klick auf dieses Icon:

 In den globalen Parametern ist jetzt wählbar, ob Informationen / Fehler protokolliert werden sollen (Bild rechts).

| Globale Einstellungen                                                | Globale Einstellungen:                                                                                                    |
|----------------------------------------------------------------------|----------------------------------------------------------------------------------------------------|
| © Beneterverweitung<br>⊕ GRUPPE Ministratoren<br>ti ⊜ GRUPPE Benater | Proxy   Email   Auto-Backup   Log-Dateien   Verhaltenskodex-Zusatzdaten   Punkt 13. Zentrale Beschwerdestelle                                                                     |
|                                                                      |                                                                                                    |
|                                                                      | Punkt 15. Bank- oder Gehaltskonto beim Darlehensgeber<br>© Es besteht keine Verpflichtung<br>© Es besteht die Verpflichtung<br>© enfällt die keine deranfge Konten geführt werden |

#### Basis-Version / Modul S – Sonderdarlehen:

- Diese **neuen Darlehensformen** wurden implementiert (siehe Bild):
  - Annuitätendarlehen, Ablösung durch Bausparvertrag
  - Annuitätendarlehen, Ablösung durch Lebensversicherung
  - Annuitätendarlehen, Ablösung durch Investmentfonds (nur mit Modul S)
  - Tilgungsdarlehen, Ablösung durch Bausparvertrag
  - Tilgungsdarlehen, Ablösung durch Lebensversicherung
  - Tilgungsdarlehen, Ablösung durch Investmentfonds (nur mit Modul S)

#### <u>Modul D – Datenbank,</u> Modul S – Sonderdarlehen, Modul K -KfW:

 In den Datenbanken "Bauspartarife", "Landesförderdarlehen" und "KfW" wurden die Anzeigefilter um die Auswahl des Bundeslandes erweitert (Beispiel siehe Bild).

| Fi Benutzen                    | verwaltung                                                                                                    |  |
|--------------------------------|----------------------------------------------------------------------------------------------------|--|
| llungen                        | Globale Einstellungen:                                                                                                    |  |
| ng<br>dministratoren<br>arater | Provy   Emeil   Auto-Backup Log-Dateien   Verhaltenskodex-Zusetzdaten                                                                                          |  |
|                                | Felts das Datei-Logging aktivient ist, verden ausgewählte Programm-<br>tunktionen zur Fehrenmmitung misprotokolliert. Diese werden in der Datei<br>" <td></td> |  |
|                                | Cotei-Logging skilvieren<br>Log-Level norma y                                                                                                    |  |

Außerdem hinterlegen Sie hier zentral die Zusatzdaten für den Verhaltenskodex (siehe Bild links).

| Darlehen                                                                                                    |                 |
|----------------------------------------------------------------------------------------------------|-----------------|
| Darlehensart                                                                                                    |                 |
| Annuitätendarlehen     Annuitätendarlehen     Annuitätendarlehen, Ablösung durch Lebensversicherung     Annuitätendarlehen, Ablösung durch Investmentfonds     Annuitätendarlehen, Ablösung durch Bausparvertrag     Trilgungsdarlehen     Trilgungsdarlehen, Ablösung durch Lebensversicherung     Trilgungsdarlehen, Ablösung durch Lebensversicherung     Trilgungsdarlehen, Ablösung durch Lebensversicherung     Trilgungsdarlehen, Ablösung durch Lebensversicherung     Trilgungsdarlehen, Ablösung durch Lebensversicherung     Trilgungsdarlehen, Ablösung durch Lebensversicherung     Trilgungsdarlehen, Ablösung durch Bausparvertrag     Bausparvertrag     Trilgungsdarlehen, Ablösung durch Lebensversichrung     Endfällige Darlehen     Endfälliges Darlehen, Tilgung durch Investmentfonds     Endfälliges Darlehen, Tilgung durch Investmentfonds     Endfälliges Darlehen, Tilgung durch Investmentfonds     Endfälliges Darlehen, Tilgung durch Bausparkasse Schwäbisch-Hall     Erdfälliges Darlehen, Modell der LBS BW (Concept2Plus)     Endfälliges Darlehen, Modell der Bausparkasse Schwäbisch-Hall     Erdredraftehen     Landesförderdarlehen (z. B. L-Bank)     Dorlehen der Kreditanstelt für Wiederaufbau (KMY)     Fremdvermittelte KM-Darlehen     Zuschussdarlehen     Zuschussdarlehen/laufender Zuschuss | OK<br>Abbrechen |

| nzeige | afilter       |           |      |           |       |         |        |          |           |           |           |      |
|--------|---------------|-----------|------|-----------|-------|---------|--------|----------|-----------|-----------|-----------|------|
| Ausw   | ahl: Bauspark | asse      |      |           | ~     | Bauspar | kasse: | IS Baden | -Württemb | erg       |           |      |
| nn.    | Name          | Tarif     | Rate | Guth.zins | Bonus | MGH     | MinBWZ | Faktor   | Disagio   | Darl.zins | Tilg.     | Agio |
| 335    | LBS Baden     | Vario E   | 8,00 | 1,500     | 0,00  | 40      | 214,00 | 64,00    | 0,00      | 4,250     | 8,00      | 0,00 |
| 336    | LBS Baden     | Vario U   | 4,00 | 1,500     | 0,75  | 40      | 214,00 | 44,00    | 0,00      | 5,000     | 6,00      | 0,00 |
| 337    | LBS Baden     | Vario R   | 4.00 | 1,500     | 2,00  | 40      | 214,00 | 24,00    | 0,00      | 6,000     | 5,00      | 0,00 |
| 338    | LBS Baden     | Classic S | 4,00 | 1,500     | 0,00  | 40      | 214,00 | 44,00    | 0,00      | 4,250     | 6,00      | 0,00 |
| 339    | LBS Baden     | Classic M | 4,00 | 1,500     | 0,00  | 40      | 214,00 | 44,00    | 0,00      | 3,950     | 6,00      | 0,00 |
| 340    | LBS Baden     | Classic L | 4,00 | 1,500     | 0,00  | 40      | 214,00 | 24,00    | 0,00      | 4,250     | 4,00      | 0,00 |
| 341    | LBS Baden     | Classic E | 8,00 | 1,500     | 0,00  | 40      | 214,00 | 64,00    | 0,00      | 4,250     | 8,00      | 0,00 |
| 342    | LBS Baden     | Classic N | 4,00 | 1,500     | 0,00  | 40      | 214,00 | 24,00    | 0,00      | 2,500     | 8,00      | 0,00 |
| 343    | LBS Baden     | Classic   | 4,00 | 1,500     | 0,00  | 40      | 214,00 | 48,00    | 0,00      | 4,000     | 6,00      | 0,00 |
| 344    | LBS Baden     | Vario R 1 | 4,00 | 1,500     | 2,50  | 40      | 214,00 | 24,00    | 0,00      | 6,000     | 5,00      | 0,00 |
| 345    | LBS Baden     | Classic B | 4,00 | 1,500     | 1,50  | 40      | 214,00 | 24,00    | 0,00      | 4,750     | 8,00      | 0,00 |
| 346    | LBS Baden     | Classic F | 4,00 | 0,500     | 0,00  | 40      | 214,00 | 119,00   | 0,00      | 2,950     | 6,00      | 0,00 |
| 347    | LBS Baden     | Classic N | 4,00 | 0,500     | 0,00  | 40      | 214,00 | 77,00    | 0,00      | 1,500     | 8,00      | 0,00 |
| 348    | LBS Baden     | Classic N | 4,00 | 0,500     | 0,00  | 40      | 214,00 | 77,00    | 0,00      | 3,250     | 6,00      | 0,00 |
| 349    | LBS Baden     | Classic F | 4,00 | 0,500     | 0,00  | 40      | 214,00 | 119,00   | 0,00      | 2,950     | 6,00      | 0,00 |
| 353    | LBS Badische  | Vario 1   | 7,00 | 2,500     | 0,00  | 50      | 214,00 | 19,00    | 0,00      | 4,500     | 8,00      | 3,00 |
| 354    | LBS Badische  | Varin 2   | 4 በበ | 2 500     | 0.50  | 40      | 214 00 | 12.00    | 0.00      | 5 000     | 6 00      | 3.00 |
| uchan  | nach          |           |      |           |       |         |        |          |           |           |           |      |
| uciton | indican       |           |      |           |       |         |        |          |           |           |           | _    |
| Suche  | in: Name      |           |      | nach      |       |         |        |          |           | Such      | e starter |      |
|        |               |           |      |           |       |         |        |          |           |           |           |      |

EUR

ELIB

7,90 EUR

0.85 EUR

9,95 EUR

1,65 EUR

EUR

EUR

EUR

# Seite 2

#### Modul E - Erwerber:

Versicherungsbeiträge Sozialversicherung Erwerber Einkommen

Im Fenster "Steuer" finden Sie die **Sozialversicherungen** jetzt unter "Versicherungsbeiträge" (Bild rechts).

Bemessungsgrenze (KV,PV)

Bemessungsgrenze (RV,AV) Arbeitsverhältnis Eigener Anteil Erwerber

Krankenversicherung %

Pflegeversicherung %

Arbeitslosenvers. %

Eigener Sozialversicherungsbeitrag

Beiträge für Kapitallebensversicherungen

Beiträge zur Altersvorsorge (z.B. Leibrentenversicherung) EUR

Versicherungsbeiträge Erwerber

Gesamter Versicherungsbeitrag

|      | 🏭 ALF-                                        | OPTIFI W  | 'in 32 -        | Version 1.04        |               |                                                      |                                                       |             |           |                       |                        |                      |                       |                     |         |          |            |
|------|-----------------------------------------------|-----------|-----------------|---------------------|---------------|------------------------------------------------------|-------------------------------------------------------|-------------|-----------|-----------------------|------------------------|----------------------|-----------------------|---------------------|---------|----------|------------|
|      | Datei A                                       | Auswerter | n <u>O</u> ptic | nen E <u>x</u> tras | <u>H</u> ilfe |                                                      |                                                       |             |           |                       |                        |                      |                       |                     |         |          |            |
|      | 0 Beer                                        | nden 📄    | Neu +           | 📇 Liste der B       | Berec         | hnunge                                               | n 🔜 Speichem - 🔓                                      | A           | uswertur  | ng •                  |                        |                      |                       |                     |         |          |            |
|      |                                               | Liste der | Berech          | nungen              |               | leue Ba                                              | aufinanzierung> - Vari                                | ante        | e 1 - Ehe | paar                  | (Administrator)        |                      |                       |                     |         |          |            |
|      | Schnellberechnung<br>Variante 1<br>Dijekt ETW |           |                 |                     | E             | Erwerl<br>Erwerbe                                    | oer2   Ein k N 2   Ein k<br>ar1   Ein k N 1   Ein k H | < KA<br>KAP | VP 2 Ei   | nk GSE/I<br>< GSE/L ' | 2   Eink V2   Eink P   | <b>VSO :</b><br>30 1 | 2   Notize<br>Steuer1 | en2  <br>  Belastur | ngen1   | Notizen1 |            |
| τ    |                                               |           |                 |                     |               | Brut                                                 | to-Gesamteinkomme                                     | n           |           |                       |                        |                      |                       |                     |         |          |            |
|      |                                               | Finan     | zierung         |                     |               | Gesamteinkünfte aus nichtselbständiger Tätigkeit EUR |                                                       |             |           |                       |                        |                      |                       | 48.560,00           |         |          |            |
|      | L.,                                           | § AfA     |                 |                     |               | Gesa                                                 | amteinkünfte aus selb                                 | stäu        | ndiger 7  | ätigkeit              |                        |                      |                       |                     |         | EUR      | 0,00       |
|      |                                               |           |                 |                     |               | Gesa                                                 | amteinkünfte aus Kap                                  | itals       | /ermöge   | ən                    |                        |                      |                       |                     |         | EUR      | 0,00       |
|      |                                               |           |                 |                     |               | Gesa                                                 | amte sonstige Einkün                                  | fte u       | und Leib  | renten                |                        |                      |                       |                     |         | EUR      | 0,00       |
|      |                                               |           |                 |                     |               | Einki                                                | infte aus Vermietung                                  | und         | Verpa     | chtung                |                        |                      |                       |                     |         | EUR      | 0,00       |
|      |                                               |           |                 |                     |               | Brutt                                                | o-Gesamteinkommer                                     | n           |           |                       | Einkommensstufen       |                      |                       |                     |         | EUR      | 48.560,00  |
|      |                                               |           |                 |                     |               | Ver                                                  | sicherungsbeiträge /                                  | Sor         | deraus    | gaben                 |                        | _                    |                       |                     |         |          |            |
|      |                                               |           |                 |                     |               | Vers                                                 | icherungsbeiträge (g                                  | esa         | mt/abzı   | ıgsfähig)             | Details                | ] 🗼                  | EUR                   |                     | .256,40 | /EUR     | 4.605,00   |
|      |                                               |           |                 |                     |               |                                                      |                                                       |             | jesamt/   | abzugsfä              | hig)                   | ٩                    | EUR                   |                     | 0,00    | /EUR     | 72,00      |
|      |                                               | Sozi      | alversi         | cherung Ehep        | oartne        | r                                                    |                                                       |             |           |                       |                        | ٩                    |                       |                     |         | EUR      | 0,00       |
| 36.0 | 00,00                                         | Einko     | mmen            |                     | EU            | JR                                                   | 14.400,00                                             |             |           |                       |                        |                      |                       |                     |         | EUR      | 0,00       |
| 43.3 | 00,00                                         | Berne     | ssunas          | ar (KV PV)          | FL            | JB                                                   | 43.200,00                                             |             | en / Steu | erschuld              | (nach Splittingtabelle | )                    |                       |                     |         |          |            |
| 63.6 | 00.00                                         | Romo      |                 | ar (DV AVA          | E             | ID                                                   | 63,600,00                                             |             | n 🌵       |                       | Einkommensstufen       |                      |                       |                     |         | EUR      | 43.883,00  |
|      |                                               | Deme      | ssungs          | gi.(H.V.AV)         |               | Arb                                                  | oitnohmor                                             |             | ٩         | EUR                   | 7.269,5                | 56                   | Nettoeinl             | kommen              | (پ      | EUR      | 36.558,04  |
| 21   |                                               | Arbeit    | svernal         | this                |               | ~10                                                  | ennennnen                                             |             | ٩         | EUR                   | 292,4                  | 18                   | Spitzens              | teuersatz           | (أب     | %        | 28,20      |
|      |                                               | Eige      | ener Ant        | eii⊏hepartne        | er            |                                                      |                                                       |             |           |                       |                        |                      |                       |                     |         |          |            |
| 2.8  | 44,00                                         | KV        | %               |                     | 7,90          | EUR                                                  | 1.137,60                                              |             |           |                       |                        |                      |                       |                     |         |          |            |
| 3    | 06,00                                         | PV        | %               |                     | 0,85          | EUR                                                  | 122,40                                                |             |           |                       |                        |                      |                       |                     |         |          |            |
| 3.5  | 32,00                                         | RV        | %               |                     | 9,95          | EUR                                                  | 1.432,80                                              | ł           |           |                       |                        |                      |                       |                     |         |          |            |
| 5    | 94.00                                         | AV        | %               |                     | 1,65          | EUR                                                  | 237,60                                                |             |           |                       |                        |                      |                       |                     |         |          |            |
| 7.3  | 26,00                                         |           |                 |                     |               | EUR                                                  | 2.930,40                                              |             |           |                       |                        |                      |                       |                     |         |          |            |
|      |                                               | Vers      | icherur         | asbeiträge F        | hena          | rtner                                                |                                                       |             |           |                       |                        |                      |                       | Da+-                |         |          | finat de e |

Ein Klick auf <Details> öffnet das neu gestaltete Fenster der Versicherungsbeiträge (Bild links).

Die Berechnung der Sozialversicherungsbeiträge wurde in diesen Punkten aktualisiert:

Die Bemessungsgrenzen wurden f
ür 2008 angepasst.

Abbrechen

0.00

0,00

7.326.00

- Die Versicherungsbeiträge (Prozentwerte) wurden für 2008 aktualisiert.
- Die Eingabe der Beiträge (KV, PV, RV, AV) ist jetzt auch als Euro-Betrag möglich.

EUR

EUR

EUR

• Die Beiträge für Eigenanteile der Pflegeversicherung werden noch genauer vorgeschlagen (z. B. mit Erhöhung von 0,25% für Personen ohne Kinder oder Zuschlag Sachsen 0,5%).

0.00

0,00

2 930 40

• Die Absetzbarkeit von Kapitallebensversicherungen wird künftig eingeschränkt, dafür werden zunehmend kapitalgedeckte Altersvorsorgungen mit monatlicher Rentenzahlung gefördert. Dementsprechend werden die Beiträge zur Altersvorsorge auf Rentenbasis (z.B. Leibrentenversicherung) und Beiträge zu Kapitallebensversicherungen getrennt erfasst.

#### Modul K -KfW:

 Die Erfassung der KfW-Darlehen wurde aufgeteilt in "Darlehen der Kreditanstalt für Wiederaufbau (KfW)" und "Fremdvermittelte KfW-Darlehen" (Bild). Als fremdvermittelte Darlehen wurden die KfW-Darlehen eingepflegt, die von Landesförderinstituten vergeben werden, z. B. die Tarife "Wohnen mit Kind", "Wohnen mit Zukunft" der L-Bank.

| Datei Auswerten Optionen Extras Hilt                    | lfe                                                                                                    |
|---------------------------------------------------------|----------------------------------------------------------------------------------------------------|
| 🗿 Beenden 📄 Neu 👻 🔠 Liste der Ber                       | rechnungen 🏭 Speichern - 🍙 Auswertung -                                                                               |
| Liste der Berechnungen                                  | <beispielfinanzierung> - Variante 1 - Einzelerwerber Muster - 123</beispielfinanzierung>                              |
| ─① Schnellberechnung ── Variante 1 ── Objekt: EFHmitELW | KfW-Hauptmaske   Gebühren   Zins-/Tilgungssätze   Sonde<br>Fremdvermitteltes KfW-Darlehen - Noch zu finanzieren: -130 |
|                                                         | Darlehensgeber KfW-Förderbank KfW-F                                                                                   |
|                                                         | KfW-Programm-Nummer 124 Anme                                                                                          |
|                                                         | Darlehensbetrag/Auszahlung                                                                                            |
|                                                         | Betrag 🤣 Runden EUR 5                                                                                                 |
|                                                         | Auszahlungskurs %                                                                                                    |
| -EDBSV 50.000,00                                        | Zins                                                                                                    |
| S AfA                                                   | Zinssatz p.a. %                                                                                                    |
| AfA linear 50x2%                                        |                                                                                                    |

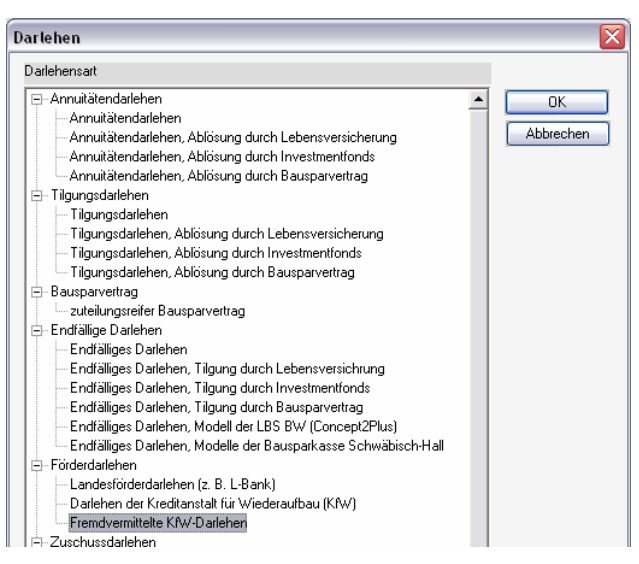

Die fremdvermittelten KfW-Darlehen werden im Treeview mit "KfWfremd" bezeichnet (Bild links). Beide Darlehensarten greifen auf die KfW-Datenbank zu, allerdings wird die Anzeige jeweils auf die gewählte Darlehensart gefiltert.

# Neuerungen in ALF-OPTIFI 32Bit Version 1.04

- Die Erfassung der KfW-Darlehen wurde erweitert. Damit sind die Tilgungs- und Zinsstufen nach der Zinsbindung änderbar und Sonderzahlungen erfassbar. Für die Wohneigentumsprogramme 124 und 126 wurden Rundungen integriert. Ein Infofenster erläutert die Rundungsregeln.
- KfW-Darlehen exportieren Sie per Knopfdruck als Kreditantrag an die KfW. Betätigen Sie im KfW-Fenster den Button <Export zu KfW>, wird das Auswahlfenster (rechts) geöffnet. Mit <OK> wird die Übergabedatei gespeichert.

| Formularsammlung - Microsoft Internet Explorer                             | _ 🗆                     |
|----------------------------------------------------------------------------|-------------------------|
| 2atel <u>B</u> earbeiten <u>A</u> nsicht <u>E</u> avoriten E⊻tras <u>?</u> |                         |
| 🔾 Zurück 🔹 🐑 👻 🛃 🏠 🔎 Suchen 🤺 Favo                                         | oriten 🚱 🔗 🎍            |
| resse 🧃 https://www.kfw-formularsammlung.de/launcher/index.html            | 🖌 🄁 Wechseln zu 🛛 Links |
|                                                                            | <b>KFW</b>              |
| Elektronische Formularsammlung                                             |                         |
| Neues Formular ausfüllen                                                   |                         |
| Bitte Formulartypen auswählen:                                             |                         |
| Kreditantrag 💌 Erstellen                                                   |                         |
| Gespeichertes Formular aufrufen                                            |                         |
| KfW-Formular auswählen                                                     |                         |
| D:\5\test.kfwDurchsuchen                                                   | ]                       |
| Öffnen                                                                     |                         |
| Beenden Hil                                                                | lfe                     |
| Impressum/Disclaimer Datenschutz                                           |                         |

| 3                                                                            | Der Darlehensbetrag wird beim KfW-Wo<br>Rundungsregelung:<br>- Darlehen aufst 15.000 EUR -> auf vole<br>- Darlehen ab 15.000 EUR -> auf volle<br>- Darlehen ab 50.000 EUR -> auf volle<br>Der von Ihnen eingegeben Darlehensbe<br>Der gerundete Darlehensbetrag wäre:<br>Wollen Sie den gerundeten Betrag über<br>2a [2] | ohneigentumsprogramm aufgerundet.<br>lle 500 EUR<br>2.500 EUR<br>5.000 EUR<br>atrag: 48,500,00 EUR<br>so.000,00 EUR<br>nehmen?<br>yein |
|------------------------------------------------------------------------------|----------------------------------------------------------------------------------------------------|----------------------------------------------------------------------------------------------------|
| Antrag KfW-Fö                                                                | irderbank                                                                                                    | ×                                                                                                    |
| Tit dieser Fui<br>Überprüfen S<br>Daten.                                     | iktion wird ein Kw-Kreditantragsformulat<br>ie bitte anschließend den KW-Kreditantr<br>) Darlehen soll der Antrag gestellt werde                                                                                                    | rersteint.<br>Gig und ergänzen die fehlenden<br>n:                                                                                     |
| O Samme                                                                      | elantrag (max. 3 Darlehen)                                                                                                    |                                                                                                    |
| D:\5\test.k                                                                  | fw                                                                                                    | Durchauchen                                                                                                    |
| Auswahl KfW                                                                  | -Darlehen:                                                                                                    | Daronaanon                                                                                                    |
| Berechnu<br>- Q Vari<br>- C<br>- C<br>- C<br>- C<br>- C<br>- C<br>- C<br>- C | ng: Beispielfinanzieru<br>ante: Variante 1<br>elerwerber Must<br>AD 93500.00<br>EDBSV 50.000.00<br>EDBSV 50.000.00<br>EDBSV 50.000.00<br>EDBSV 50.000.00<br>KMV 50.000.00<br>FOR STANDARD (22)<br>paar Musterma<br>EDBSV 193500.00<br>EDBSV 50.000.00<br>AD 50.000.00                                                    |                                                                                                    |
|                                                                              | ОК                                                                                                    | Abbrechen                                                                                                    |

ALF-OptiFi 32Bit für Windows

Offnen Sie auf der Homepage der KfW, das elektronische Formular. Im Bereich "Gespeichertes Formular aufrufen" erfassen Sie jetzt nur Verzeichnis und Dateiname der gespeicherten Übergabedatei.

Im KfW-Fenster ist jetzt die Rate nach der tilgungsfreien Zeit änderbar.

> Nach Klick auf <Ändern> wird das Erfassungsfenster (Bild unten) geöffnet. Hier erfassen Sie den gewünschten Betrag. Danach wird die Rate nach der tilgungsfreien Zeit nicht mehr automatisch berechnet.

> > Übernehmen

Abbrechen

Rate nach der tilgungsfreien Zeit ändern Rate nach tilgungsfreier Zeit

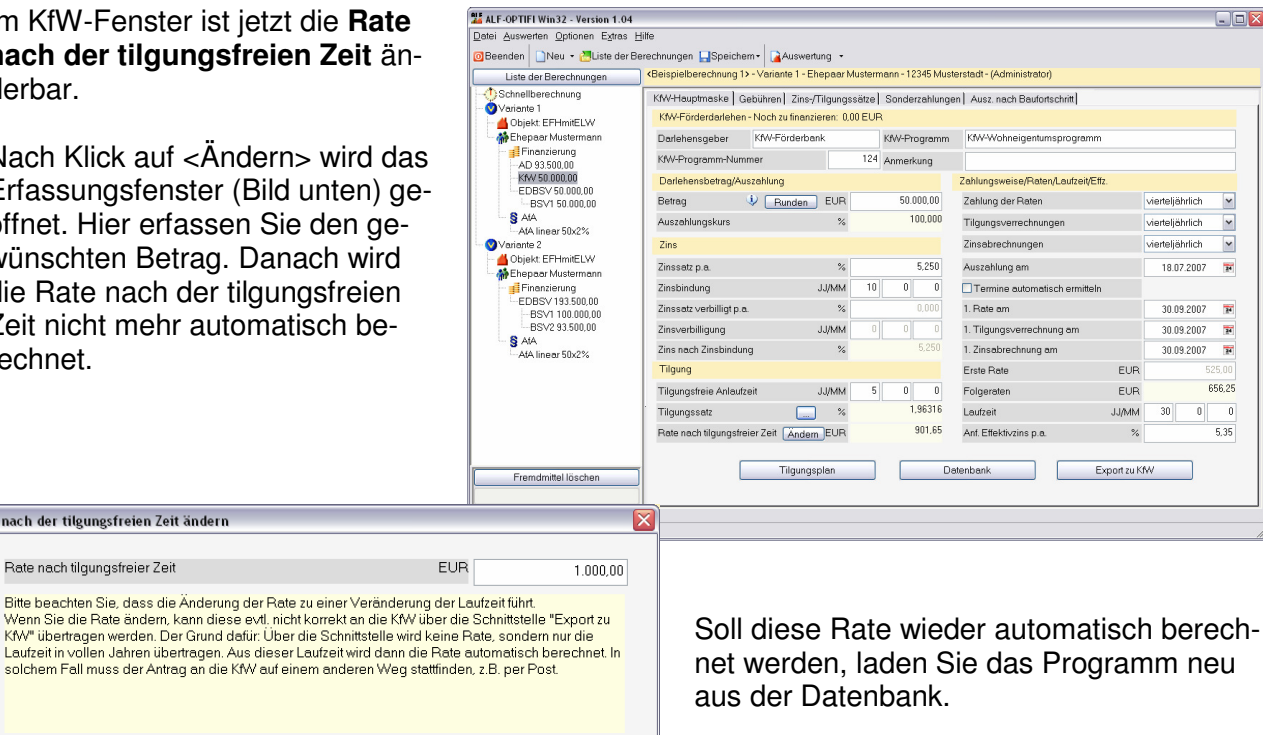

### Modul S - Sonderdarlehen:

• Die Berechnung der Modelle der Bausparkasse Schwäbisch-Hall wurde erleichtert und mit einer Datenbank für die TA-Modelle erweitert. Diese Datenbank kann online aktualisiert werden. Sie wählen jetzt einfach das Modell (siehe Bild rechts).

Die Berechnung erfolgt automatisch mit Klick auf den Button <Modell berechnen>.

| Modell:                 | TA-Moderniesierung 15 (5 J. fest)     |       |         |
|-------------------------|---------------------------------------|-------|---------|
| Tarifvariante:          | *                                     |       |         |
| Nominalzins des endfi   | älligen Darlehens aus der Tabelle:    | %     | 4,250   |
| Zinsaufschlag für Darli | ehen < 25.000 EUR                     | %     | + 0,500 |
| Zinsaufschlag für Darli | ehen < 50.000 EUR                     | %     | + 0,250 |
| Nominalzins des endfi   | älligen Darlehens                     | %     | 4,250   |
| Besparung in Promille   | der Bausparsumme                      |       | 6,000   |
| Wahlzuteilung in % de   | r BSS (nur Modelle mit Wahlzuteilung) | %     |         |
| Monatliche Gesamtrat    | e pro 100 TEUR vor/nach der Zuteilung | EUR   | 954/600 |
| Gesamtlaufzeit ca.      |                                       | Jahre | 15      |

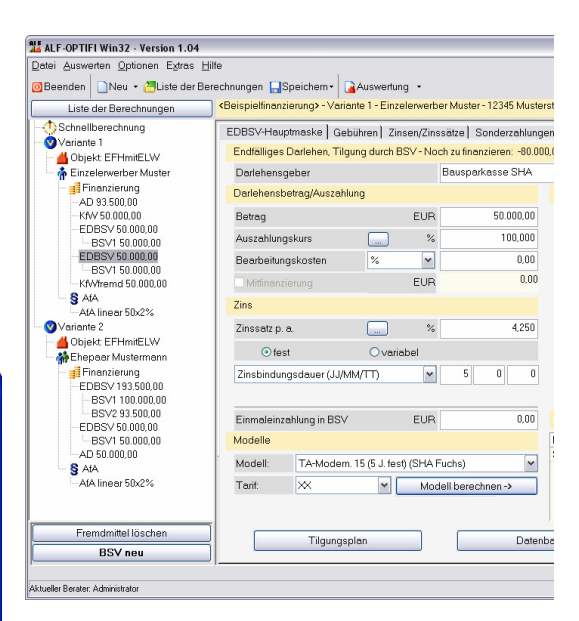

Ein neues Fenster zeigt die Daten des gewählten Modells. Hier können evtl. Zinssatzänderungen erfasst werden (siehe Bild links).

Die **Modelle "Fuchs" der Bausparkasse Schwäbisch-Hall** heißen jetzt alle "Fuchs …". Dazu wurden das Modell "Fuchs TopZins" und zwei neue Modelle mit 30 Jahren Laufzeit integriert.

#### Windows 2003 - Server:

Der Befehl "NORESIZE" ist nicht mehr notwendig. Die grafische Darstellung wurde angepasst.

# Neues Modul F – Filiale:

Das Modul F - Filiale *(Bild rechts)* ermöglicht dem Administrator den einfachen **Austausch von Beraterdaten und gruppen zwischen zwei Datenbanken**. Dabei werden die **Parameter und Rechte** der einzelnen Berater automatisch mit kopiert.

Der Austausch kann z. B. zwischen der Datenbank der Haupt- und der Zweigstelle aber auch zwischen Hauptstelle und Notebook erfolgen. Sie tauschen so wahlweise die Daten einzelner Berater oder ganzer Beratergruppen.

| Berater- und Gruppenübertragung (inkl. Parameter und Red                                                                          | chte)    |                                                                                                    |
|----------------------------------------------------------------------------------------------------|----------|----------------------------------------------------------------------------------------------------|
| Aktuelle Datenbank<br>Dateiname:<br>D\Programme\ALF-Software\ALF-OPTIFI32-Daten\d<br>atenbk\optifi.mdb<br>Datenbankversion: 1.4.0 |          | Externe Datenbank<br>Dateiname: Durchsuchen<br>D\Programme\ALF-Software\ALF-OPTIFI32-Daten\A<br>utobackup\OPTIFI.MDB<br>Datenbankversion: 1.4.0                                     |
| □                                                                                                    | <b>*</b> | GRUPPE: Administratoren       Administrator       GRUPPE: Muster       Musterfrau       Mustermann       GRUPPE: Test       Tester       Mit Tester       Mit Tester       Testmann |
| I<br>Umbenennen Verschieben Löschen                                                                                               | ]        | Umbenennen Verschieben Löschen                                                                                                    |
|                                                                                                    | Schließe | en                                                                                                    |

#### Technische Voraussetzungen:

Um auf beide Datenbanken zugreifen zu können, muss eine physikalische Verbindung (Internet, Standleitung) bestehen. Diese Verbindung besteht z. B., wenn beide Datenbanken im Explorer sichtbar sind.

Um die **Daten eines einzelnen Beraters zu kopieren**, wählen Sie den Berater und klicken auf den Pfeil zur Übertragung in die andere Datenbank. Im Fenster "Berater kopieren" ordnen Sie die gewünschten Daten z. B. der Filiale zu. Die **Kopie einer Beratergruppe** erfolgt genauso. Jede Beratergruppe ist entweder separat oder inkl. der bereits zugeordneten Berater kopierbar.

Mehr Infos? www.alfag.de/optifi - Modul F oder Fon 07131 9065 35 oder E-Mail vertrieb@alfag.de